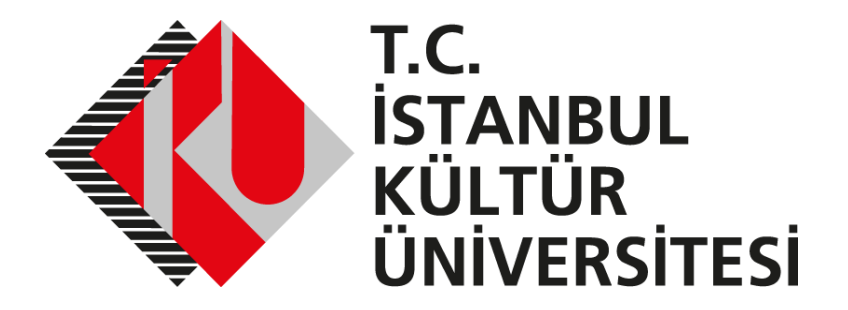

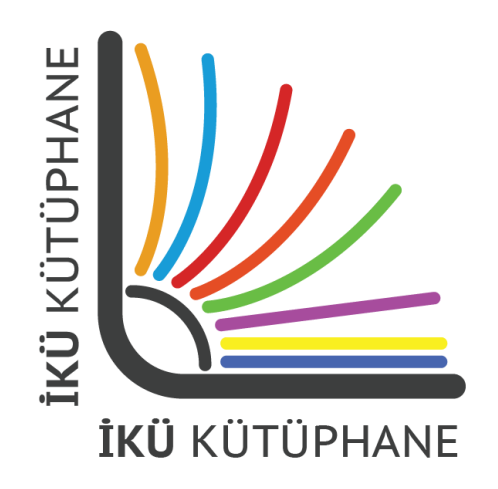

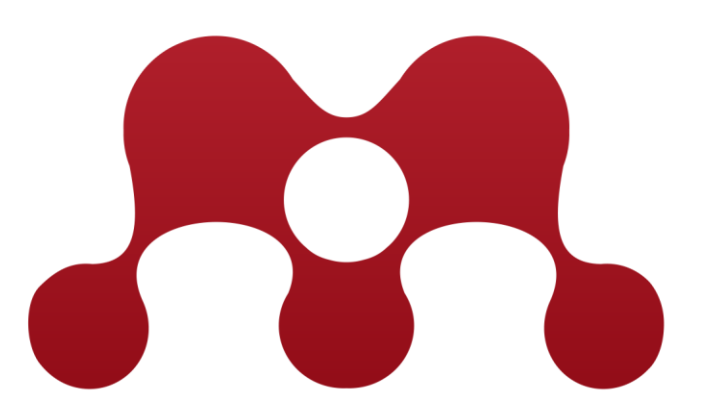

# MENDELEY Kullanım Kılavuzu

# https://www.mendeley.com/

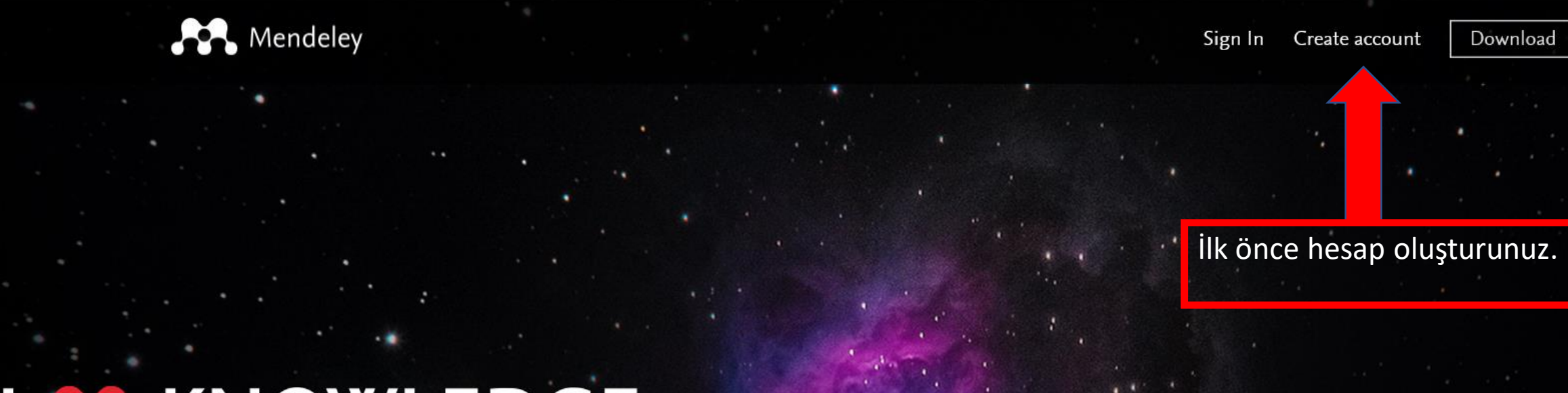

# 

Mendeley brings your research to life, so you can make an impact on tomorrow

Create a free account

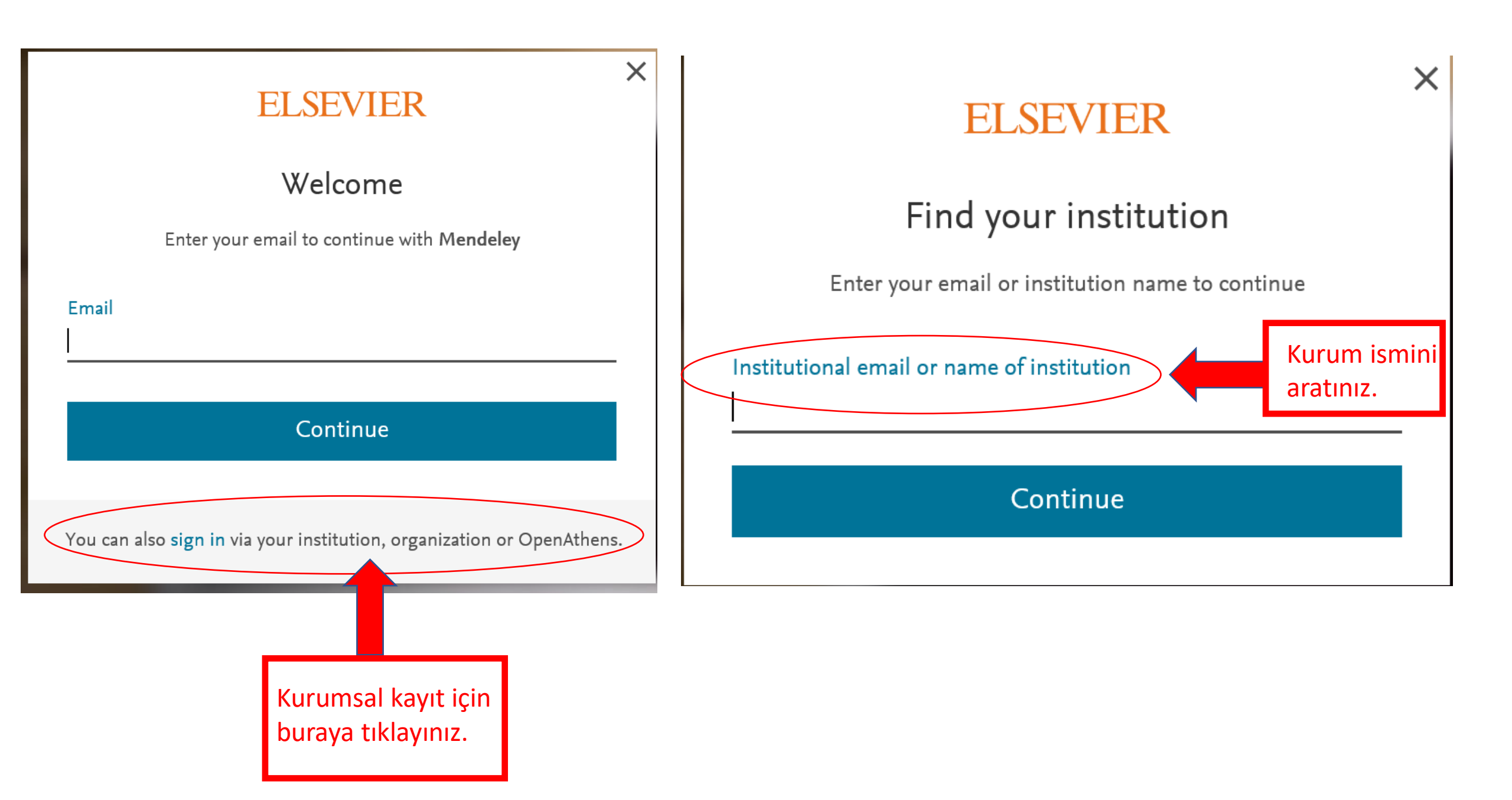

# Kurumunuzu bulun

Devam etmek için e-postanızı veya kurum adınızı girin

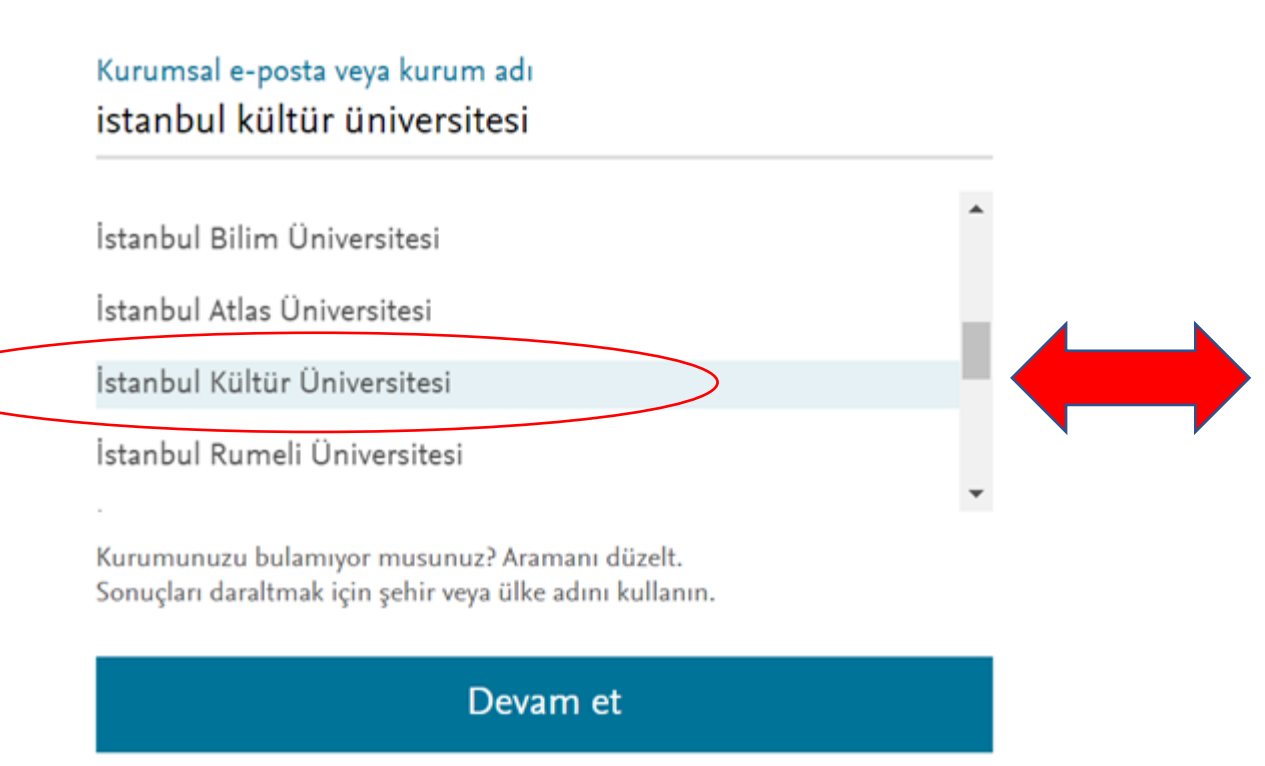

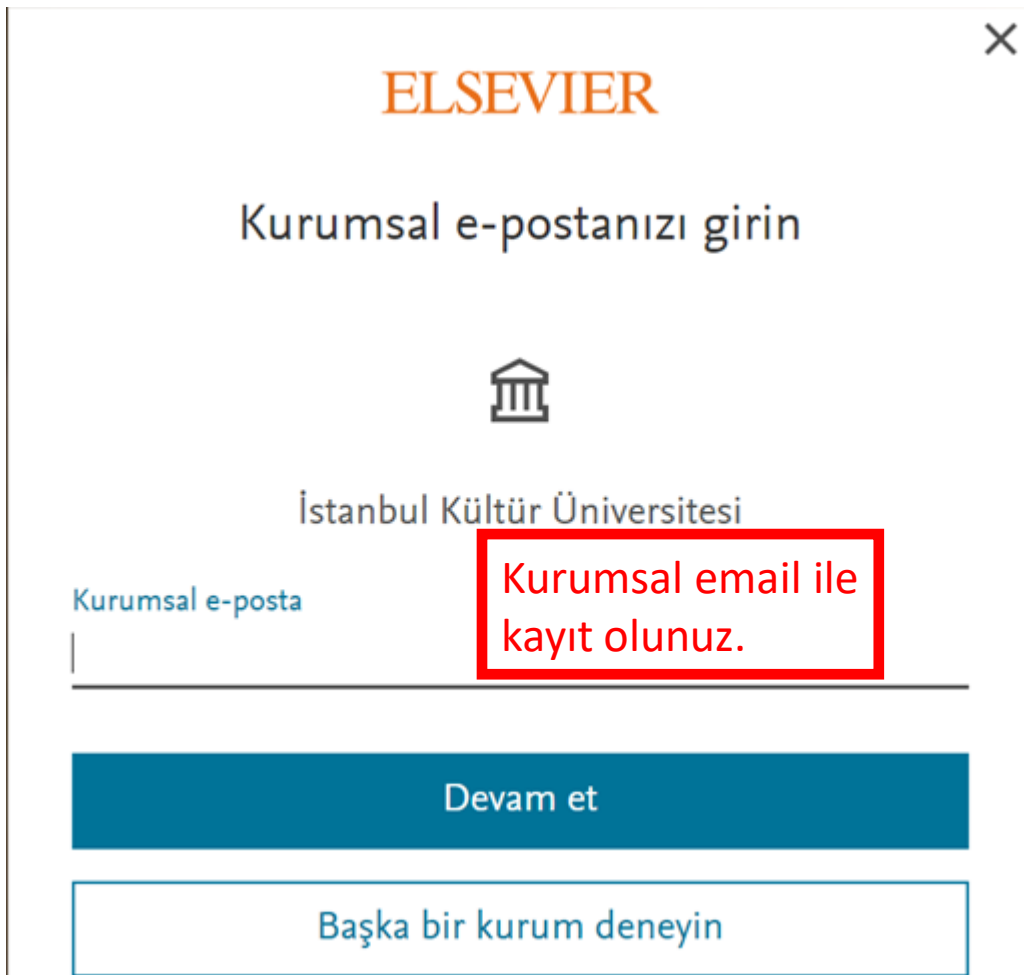

# ELSEVIER

# Check your inbox

We've sent an email to **r.akkilik@iku.edu.tr** to confirm that you're from Istanbul Kultur University.

Didn't receive it? Check your spam folder or try again.

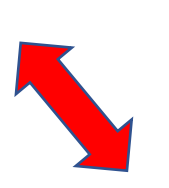

X

Epostanızı kontrol ediniz. Gelen bağlantıya tıklayarak kayıt işlemlerini tamamlayınız.

i) Bu iletinin görüntülenme şekliyle ilgili bir sorun varsa, iletiyi web tarayıcıda görüntülemek için buraya tıklayın.

# **ELSEVIER**

Welcome,

Click the link below to get access to the Elsevier services you use via **Istanbul Kultur University**.

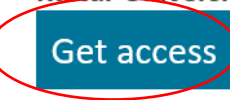

Or use this link:

https://id.elsevier.com/ext/EIARedeem? dgcid=raven\_id\_institutionalaccess\_email\_MENDELEY&emailSignIn=m6% 2Bo90R1VBzfmgwYz%2FhqLXyGbLyURh3YvOmKGPA7vU6M0kUHobuxjA%3D% 3D&ui\_locales=en-US

The Elsevier team

# ELSEVIER

X

# Kayıt ol

Kayıt olmak için şifre oluşturun

E-posta r.akkilik@iku.edu.tr

### İsim

### Soyadı

Parola Son olarak şifre oluşturup kaydınızı tamamlayınız.

Oturumda kalın (paylaşılan cihazlar için önerilmez)

Devam ederek Şartlar ve Koşullarımızı ve Gizlilik politikamızı kabul etmiş olursunuz .

# ELSEVIER

# Registration successful

From now on you can use your Elsevier account to get access to Mendeley and other Elsevier products.

### Continue to Mendeley

# Welcome to Mendeley

 $\sim$ 

 $\sim$ 

Tell us more about yourself so we can serve you better.

Current role

Field of study

🔳 Make profile public 🕐

Mendeley Ltd. may email you information about our products, services and events. You can update your communication preferences at any time via your notification settings.

## Continue to Mendeley

Skip this step

# Welcome to Mendeley

Tell us more about yourself so we can serve you better.

### Current role

### Current role

Lecturer Lecturer > Senior Lecturer Librarian Other Professor Professor > Associate Professor Researcher Student > Bachelor Student > Doctoral Student Student > Master Student > Ph. D. Student Student > Postgraduate

Skip this step

# Welcome to Mendeley

Tell us more about yourself so we can serve you better.

| Current role |  |  |
|--------------|--|--|
|              |  |  |

### Field of study

### Field of study

Agricultural and Biological Sciences Arts and Humanities Biochemistry, Genetics and Molecular Biology Business, Management and Accounting Chemical Engineering Chemistry Computer Science Decision Sciences Design Earth and Planetary Sciences Economics, Econometrics and Finance Energy Engineering Environmental Science Immunology and Microbiology Son gelen email'de kurumsal kayıt olmanın bizlere sunduğu olanakları görmekteyiz.

You are part of an institution that has subscribed to Mendeley Institutional Edition. This means you are entitled to an upgraded Mendeley account.

We have automatically done this for you to save you the hassle. This has provided you with:

- 100 GB personal storage instead of 2 GB with the 'free account'
- 100 GB shared storage instead of 100 MB with the 'free account'
- Unlimited private groups of up to 100 collaborators instead of 5 private groups of up to 25 collaborators

You are now part of the Istanbul Kultur University page on Mendeley.

Şimdi indirme işlemine geçebilirsiniz. PC işletim sisteminize uygun olanı seçip indirebilirsiniz.

Reference Management Research Network Datasets Careers Funding

Q Search

# Download Mendeley Desktop for Windows

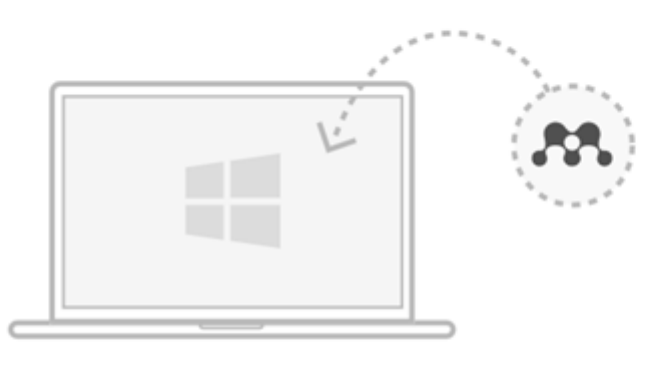

Download Mendeley Desktop for Windows

| W              | indows 7, 8.1 and 10 (Version 1803) | See release notes.           |
|----------------|-------------------------------------|------------------------------|
| Other systems: | Mendeley Desktop for macOS          | 👌 Mendeley Desktop for Linux |

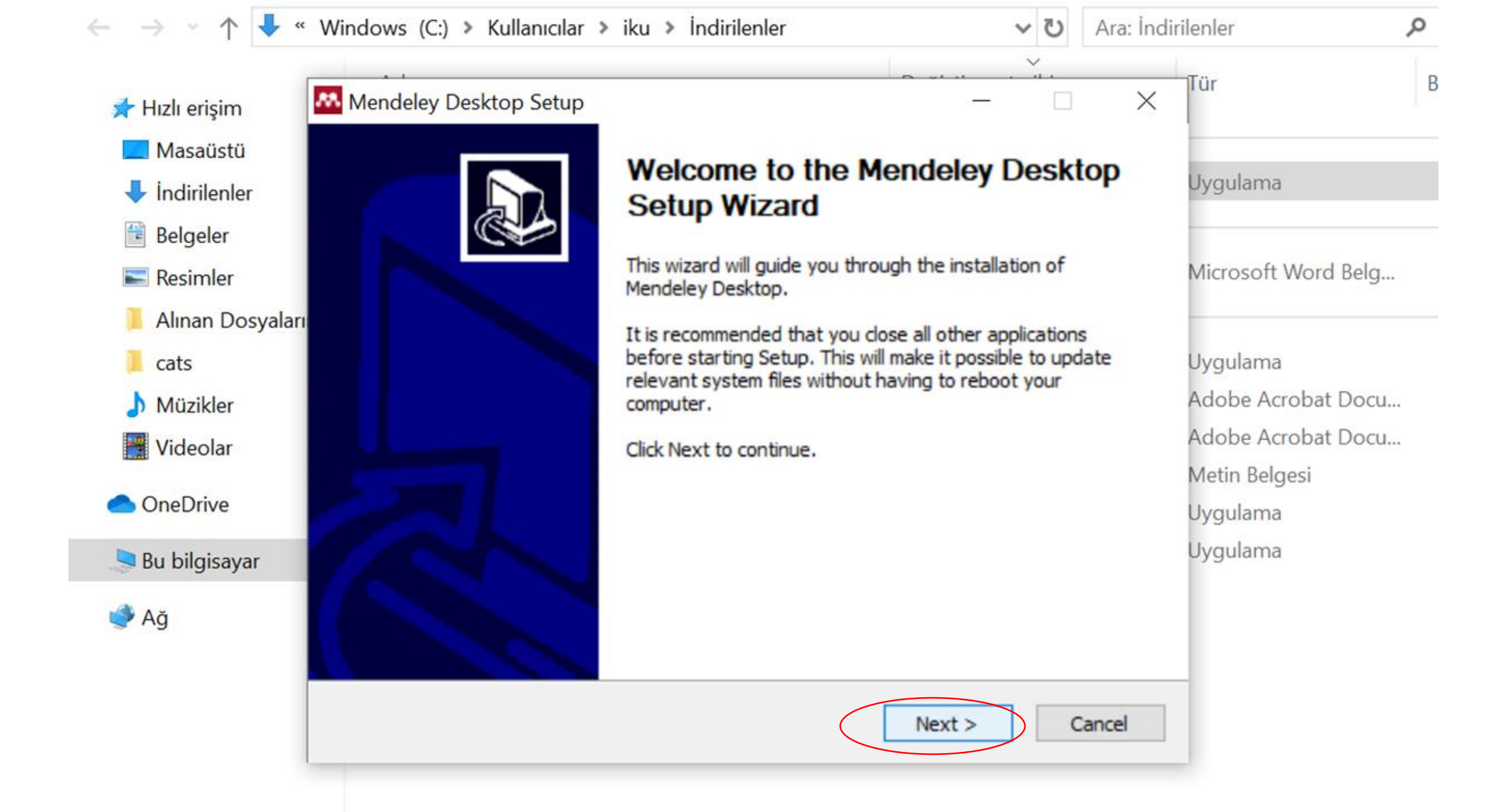

![](_page_11_Picture_0.jpeg)

![](_page_12_Picture_0.jpeg)

![](_page_13_Figure_0.jpeg)

![](_page_14_Picture_0.jpeg)

![](_page_14_Picture_1.jpeg)

| Welcome to Mendeley Desktop |  |
|-----------------------------|--|
|-----------------------------|--|

EY

Register

![](_page_14_Picture_3.jpeg)

| Enrost parrword |
|-----------------|
|                 |

Sign In

![](_page_14_Picture_5.jpeg)

# Açılış sayfasının görünümü bu şekildedir.

Mendeley Desktop

![](_page_15_Picture_2.jpeg)

![](_page_16_Picture_0.jpeg)

-

Literature Sea

All Document

Recently Added

L Recently Read

G

Add

Mendeley

My Library

File Edit View Tools Help

C7

Invite Colleagues

Install Web Importer

Check for Duplicates

Options

Install MS Word Plugin

• 8

0

Help

nts

Leng, Zikuan; Zhu,

Rongjia; Hou, Wei...

lei; Ding,

lu, Siyu; Lia...

Edit S

"Tools" menüsünden Web Importer'ı kurunuz ve makaleleri doğrudan tarayıcınızdan indirebilirsiniz.

| ) 또 ⇒            | mend 🔻 | ✓ Ara |
|------------------|--------|-------|
| Mendeley Desktop |        |       |

![](_page_17_Figure_1.jpeg)

# Word eklentisini yüklemek için kullanınız.

Word dosyası-Başvurular-Mendeley eklentisine tıklayarak atıf sitilinizi seçiniz.

| Sorulan Sorular - Ka               | /dedildi ▼                                                                                                    | Rahmi Akkılık RA                 | · •                 | - 0 X                |
|------------------------------------|----------------------------------------------------------------------------------------------------|----------------------------------|---------------------|----------------------|
| Posta Gönderileri                  | Gözden Geçir Görünüm Yardım                                                                                                    |                                  | 🖻 Paylaş            | 🖓 Açıklamalar        |
| tinsert<br>Citation ♦ Export       | Akıllı Araştırmacı Araştırmacı | (önet<br>Resim<br>Yazısı Ekle [- | Girdiyi<br>İşaretle | Alıntıyı<br>İşaretle |
| Mei                                | deley Cite-O-Matic Araştırma Alıntılar ve Kaynakça                                                                                                    | Resim Yazıları                   | Dizin               | Kaynakça 🔨           |
| 6                                  | Citation Styles × Installed Get More Styles Abbreviations About                                                                                                    |                                  |                     |                      |
| n Sorular                          |                                                                                                    |                                  |                     |                      |
|                                    | American Medical Association                                                                                                    |                                  |                     |                      |
| m kitaplari ne zar                 | American Political Science Association                                                                                                    |                                  |                     |                      |
| <ul> <li>Üniversite yei</li> </ul> | American Psychological Association 7th edition Selected                                                                                                    |                                  |                     |                      |
| kitapları iade                     | American Sociological Association 6th edition                                                                                                    |                                  |                     |                      |
| m kitapların iade                  | Chicago Manual of Style 17th edition (author-date)                                                                                                    |                                  |                     |                      |
| yapmam gerekir?                    | Chicago Manual of Style 17th edition (full note)                                                                                                    |                                  |                     |                      |
| <ul> <li>Üzerinizdeki k</li> </ul> | Include URLs and Date Accessed in Bibliographies: For All Document Type •                                                                                                    |                                  |                     |                      |
| Uzerinizdeki k                     | Citation and Bibliography Language: Default                                                                                                    |                                  |                     |                      |
| ıynaklara kampüs                   |                                                                                                    |                                  |                     |                      |
|                                    |                                                                                                    |                                  |                     |                      |

File Edit View Go Tools Help

![](_page_18_Picture_2.jpeg)

individual libraries these consortia represent, has two purposes. It is intended to help publishers and other content providers from whom we license electronic

Abstract

Atıflarınızın görünümü, şu anda seçtiğiniz Atıf Stili tarafından kontrol edilir. Eklenti araç çubuğundaki 'Atıf Stili' seçeneği kullanılarak herhangi bir zamanda değiştirilebilirsiniz.

e Edit View Go Tools Help

![](_page_19_Figure_2.jpeg)

### Introduction

This statement, written on behalf of the many library consortia across the world that participate in ICOLC (International Coalition of Library Consortia), and the individual libraries these consortia represent, has two purposes. It is intended to help publishers and other content providers from whom we license electronic information resources and purchase printed content (hereafter simply referred to as *publishers*) understand better how the current global COVID-19 pandemic affects the worldwide information community. Its second purpose is to suggest a range of approaches that we believe are in the mutual best interest of libraries and the providers of information services.

The ICOLC participating consortia consider the current crisis of such significance that we cannot simply assume that libraries and publishers share a common perspective about the magnitude of the crisis and the best approaches to cope with it. ICOLC members have been exchanging perspectives about how the global COVID-19 pandemic will impact consortia and their member libraries.

At this time according to <u>UNESCO</u>, partial or complete university and school closures in 49 countries have canceled or suspended classes for 391 million students.

Many college and university students will be completing the current academic term in an entirely on-line format, so the campus communities can practice social distancing as recommended by the World Health Organization and many other national and global health agencies. Atıf yapmak için ilk önce cümleyi seçin ve kopyalayınız.

# Sorulan Sorular - Kaydedildi Posta Gönderileri Gözden Geçir Görünüm Open Mendeley Insert Citation Export as Style: American Psych... Mendeley Cite-O-Matic

Atıf yapmak istediğiniz makaleyi seçmek için 'Insert Citation' bölümüne tıklayınız.

![](_page_20_Picture_0.jpeg)

### File Edit View Go Tools Help 0 A \_ -• • Q € $\leftrightarrow$ \$ 22 C " Note Highlight Color Zoom Zoom To Fit Fullscreen Sync Cite Cance Help Select Pan 🙎 Statement on the Global C... 🛽 My Library Introduction

This statement, written on behalf of the many library consortia across the world that participate in ICOLC (International Coalition of Library Consortia), and the individual libraries these consortia represent, has two purposes. It is intended to help publishers and other content providers from whom we license electronic information resources and purchase printed content (hereafter simply referred to as *publishers*) understand better how the current global COVID-19 pandemic affects the worldwide information community. Its second purpose is to suggest a range of approaches that we believe are in the mutual best interest of libraries and the providers of information services.

The ICOLC participating consortia consider the current crisis of such significance that we cannot simply assume that libraries and publishers share a common perspective about the magnitude of the crisis and the best approaches to cope with it. ICOLC members have been exchanging perspectives about how the global COVID-19 pandemic will impact consortia and their member libraries.

At this time according to <u>UNESCO</u>, partial or complete university and school closures in 49 countries have canceled or suspended classes for 391 million students.

Many college and university students will be completing the current academic term in an entirely on-line format, so the campus communities can practice social distancing as recommended by the World Health Organization and many other national and global health agencies. Atıf yaptığınız makale üzerinde 'Cite' ikonuna tıklayınız.

![](_page_21_Picture_7.jpeg)

At this time according to UNESCO, partial or complete university and school closures in 49 countries have canceled or suspended classes for 391 million students. (This et al., 2020)

Atıfınız burada gözükecektir.

![](_page_22_Figure_0.jpeg)

üzen

Dipnotlar

Kaynakları Yönet (-)Stil: APA Akıllı Araştırmacı Alıntı Ekle 🗸 🛄 Kaynakça 🗸 Ya; American Political Science Association American Psychological Association 7th edition American Sociological Association 6th edition Chicago Manual of Style 17th edition (author-date) Cite Them Right 10th edition - Harvard Modern Humanities Research Association 3rd edition (note with bibliography) Modern Language Association 8th edition More Styles...

Rahmi

![](_page_23_Figure_0.jpeg)

Bir referansın ayrıntılarını manuel olarak girmek için Dosya> 'Manuel Olarak Giriş Ekle...' seçeneğini kullanınız. Uygun belge türünü seçiniz ve sağladığınız bilgileri kullanarak kitaplık girişi oluşturmak için alanları doldurunuz.

![](_page_24_Picture_1.jpeg)

![](_page_25_Figure_0.jpeg)

![](_page_26_Picture_0.jpeg)

Web Sayfası https://kutuphane.iku.edu.tr E-mail kutuphane@iku.edu.tr

![](_page_26_Picture_2.jpeg)